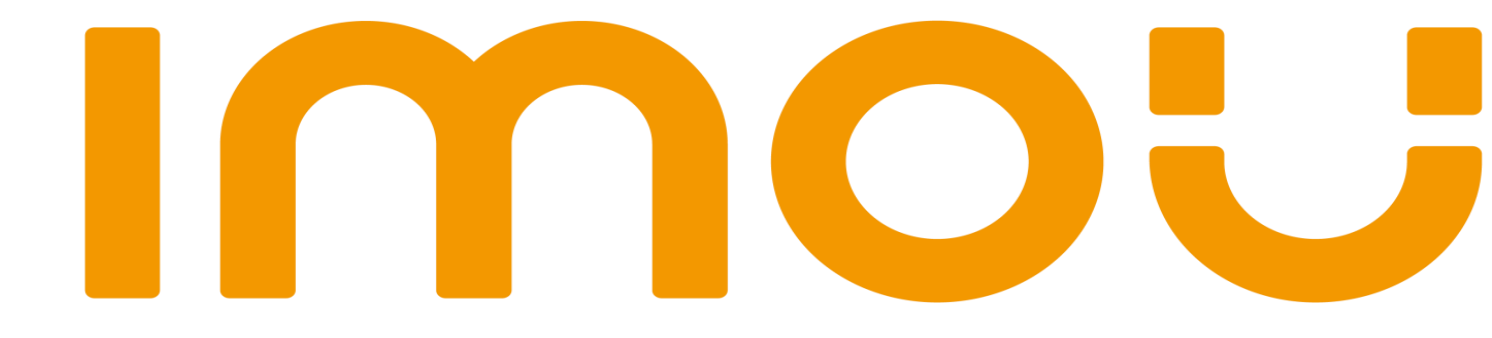

# Ghid pornire rapida

### Version 1.0.0

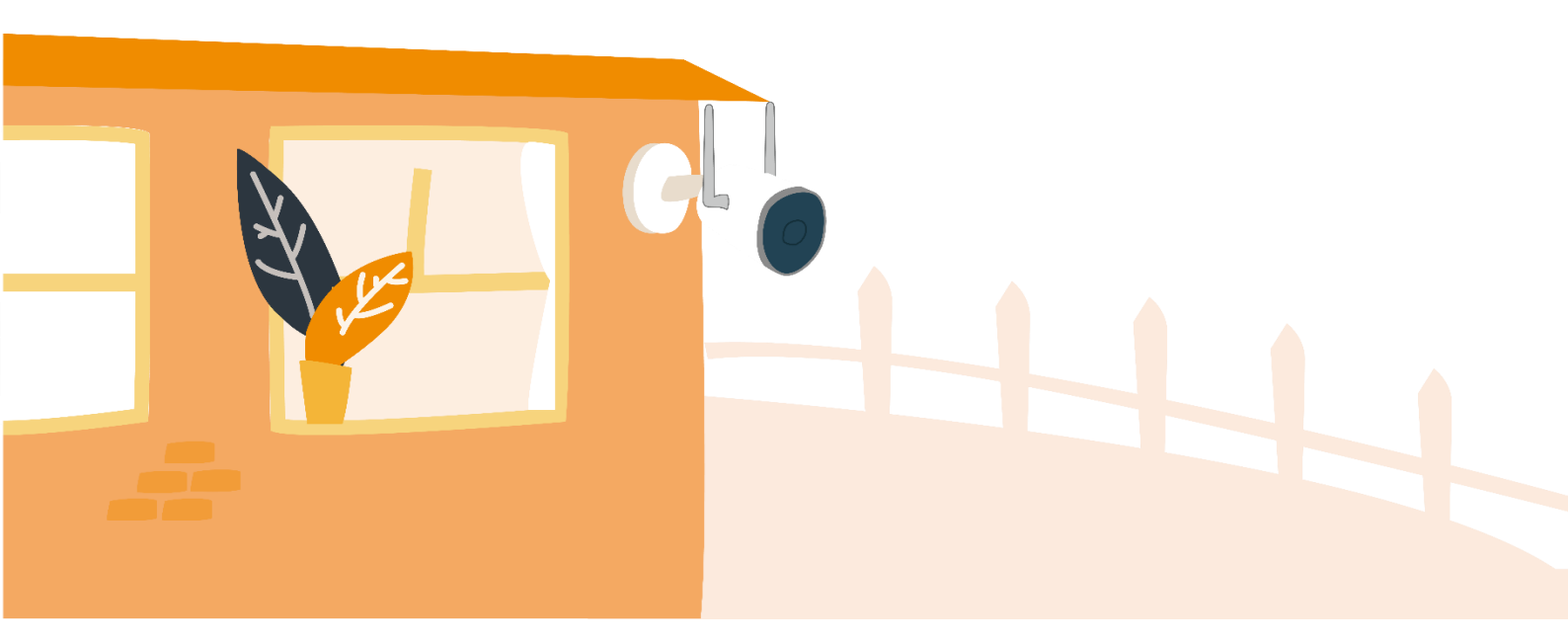

# IMOU

# Ghid de pornire rapidă (RO)

### 1 Listă de ambalare

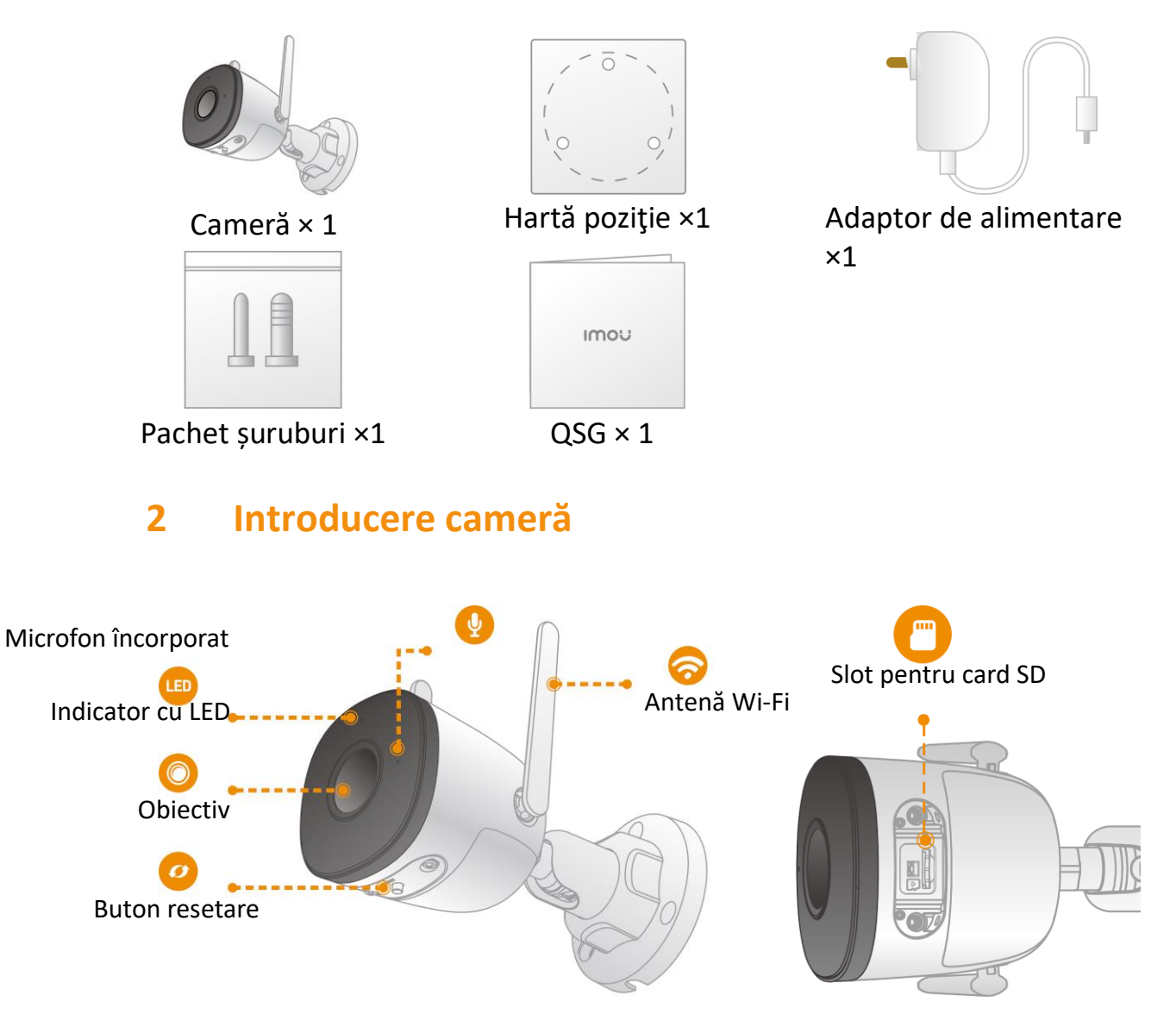

#### Notă:

- Apăsați și țineți apăsat butonul de resetare timp de 10 secunde pentru a reseta camera.

# Imou

Modelul indicatorului LED este inclus în tabelul următor.

| Stare dispozitiv                                                     |          |
|----------------------------------------------------------------------|----------|
| <ul><li> Oprit/LED închis</li><li> Repornire după resetare</li></ul> |          |
|                                                                      | Pornește |
| <ul> <li>Defecțiune a dispozitivului</li> </ul>                      |          |
| Așteptare rețea                                                      |          |
| Funcționează corect                                                  |          |
| Conectare eșuată la rețea                                            |          |
| Actualizarea firmware-ului                                           |          |
|                                                                      |          |

#### **3** Operarea cu aplicația Imou Life

Pasul 1 Scanați următorul cod QR sau căutați "Imou Life" în Google Play sau App Store pentru a descărca și a instala aplicația.

Notă: Dacă ați instalat aplicația, actualizați la cea mai recentă versiune.

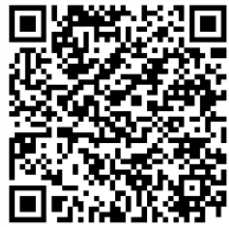

Pasul 2 Rulați aplicația Imou Life, apoi înregistrați-vă ca și utilizator cu un cont nou.

Pasul 3 Conectați camera la sursa de alimentare cu adaptorul de alimentare.

Pasul 4 Așteptați ca pornirea să se finalizeze și apoi indicatorul camerei clipește cu lumină verde.

Pasul 5 Conectați telefonul smartphone la rețeaua Wi-Fi și asigurați-vă că telefonul smartphone este conectat la o rețea Wifi cu bandă de 2,4 GHz și apoi efectuați următoarele operații pentru a termina adăugarea camerei.

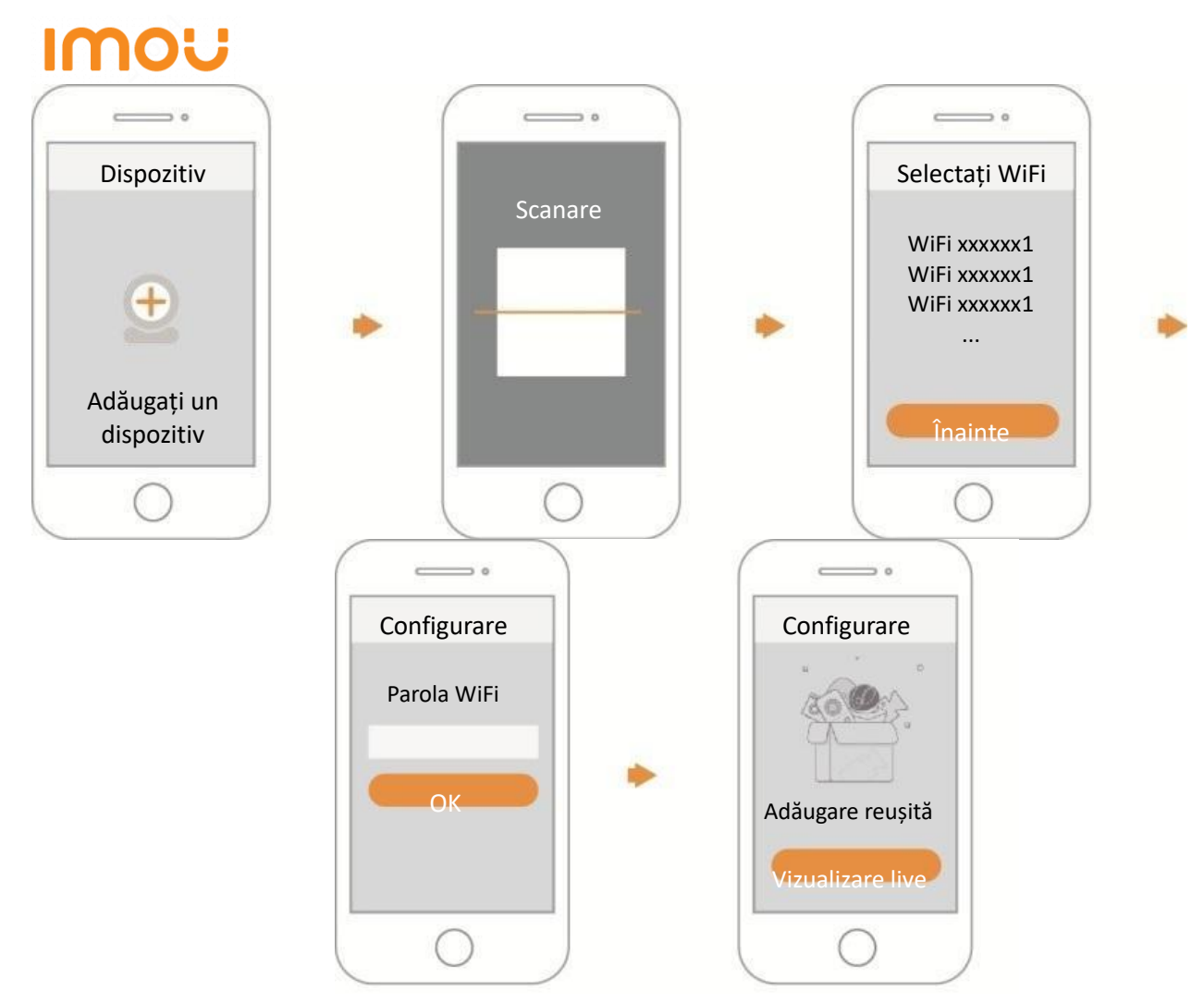

#### Notă:

- Dacă aveți mai multe camere, urmații pasul 5 pentru a le adăuga, pe rând.
- Dacă rețeaua Wi-Fi s-a schimbat sau starea indicatorului nu funcționează corespunzător, resetați camera și apoi urmați pasul 5 pentru a o adăuga din nou.

## 4 Instalare cameră

IMOU

Notă: Asigurați-vă că suprafața de montare este suficient de solidă încât să susțină cel puțin de trei ori greutatea dispozitivului.

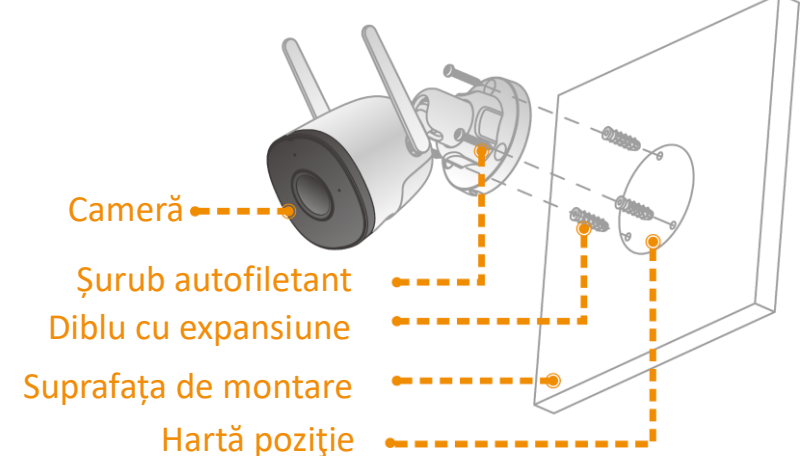

Hartă poziție **Pasul 1** Perforați găurile de șurub pe suprafața de montare după cum arată harta de poziționare și apoi puneți șuruburile de expansiune.

Pasul 2 Fixați postamentul camerei pe suprafața de montaj cu șuruburi autofiletante.

Pasul 3 Porniți camera și apoi reglați obiectivul astfel încât să aibă unghiul ideal.